### < NCS 검사 및 기업분석 검사방법 안내 >

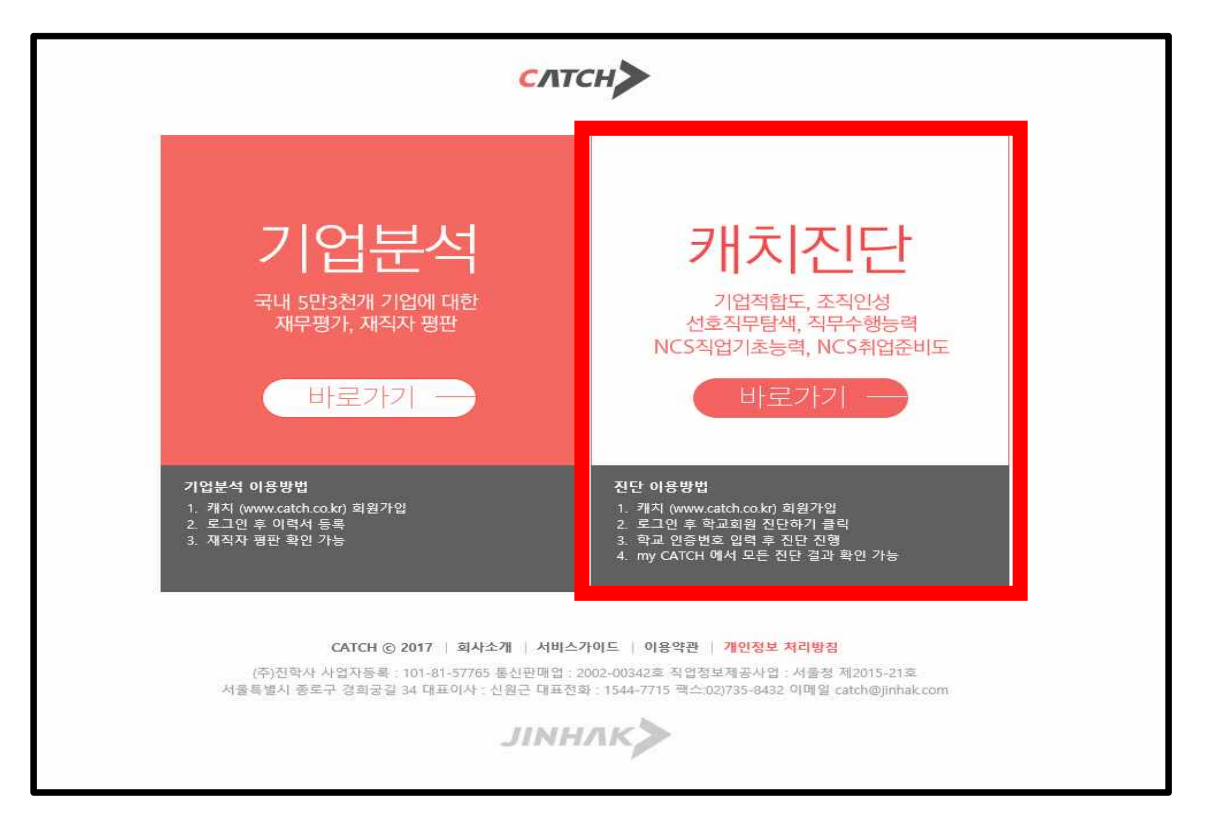

#### 1. <u>www.univ.catch.co.kr</u> 접속 후 캐치진단 '바로가기' 클릭!

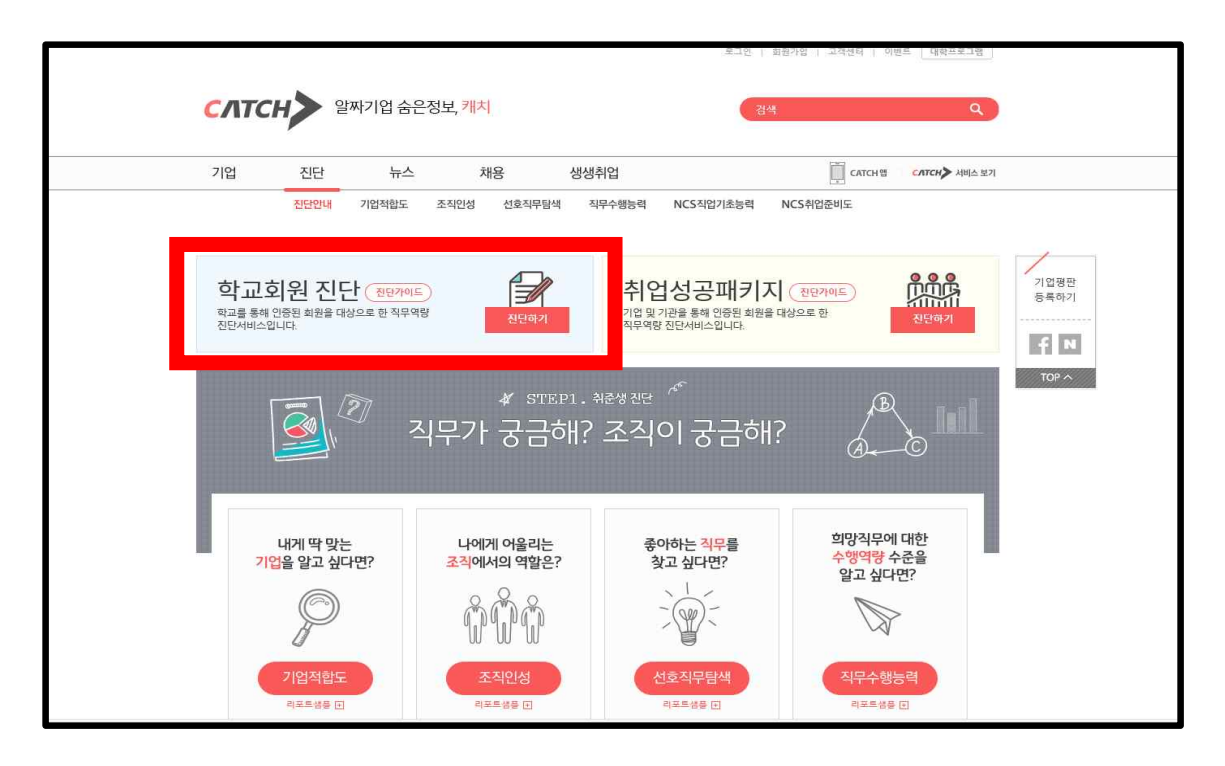

## 2. 회원가입 후 로그인 3. 학교회원 진단 '진단하기' 클릭!

# 6. 인증번호 '<u>17@mwu92!</u>' 입력 후 확인→다음

### 5. 무료진단에서 진단선택!

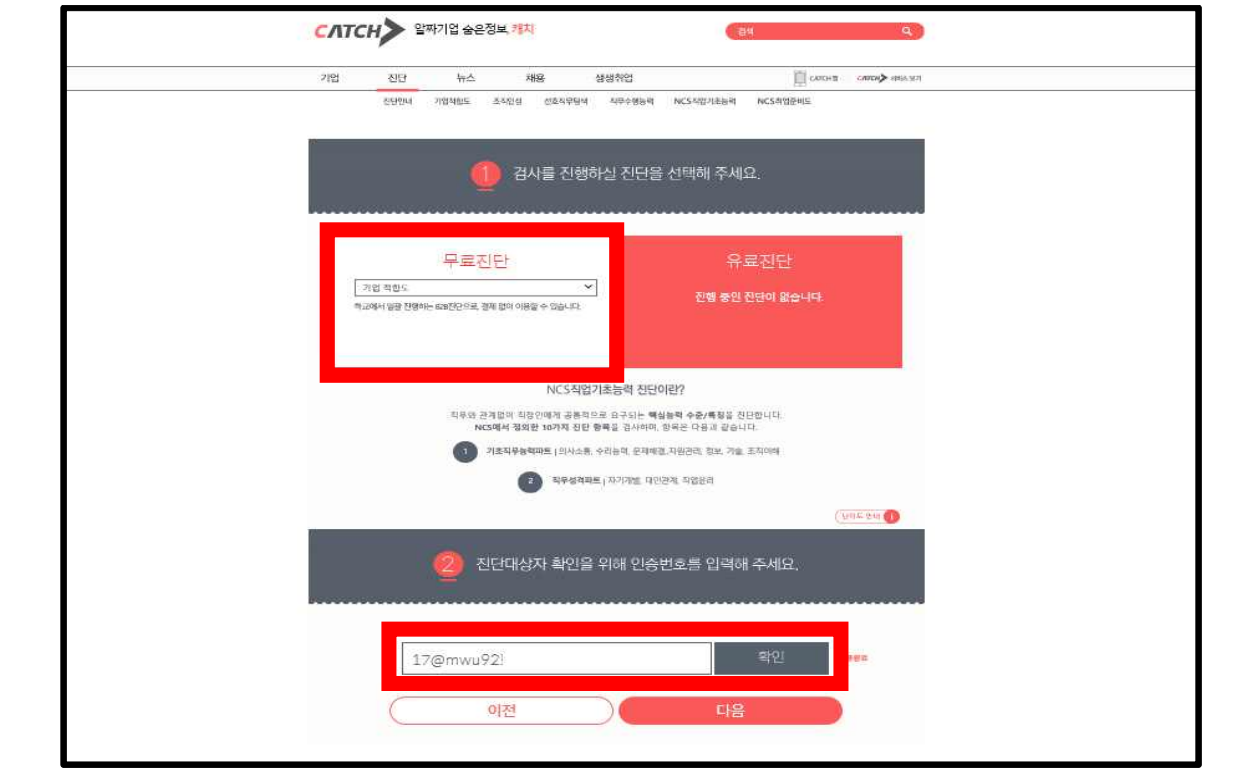

# 4. 『목원대학교』 선택 후 다음

| 기업                                                                                                    | 진단                 | 行合                                    | 채용             | . 4  | #생작업                  |                | [].                | ARCHIT CARRON SINGLARY                 |
|----------------------------------------------------------------------------------------------------|--------------------|---------------------------------------|----------------|------|-----------------------|----------------|--------------------|----------------------------------------|
|                                                                                                    | 5/8/2/4            | 2028년55                               | 조직만설 전호        | 지도원석 | 지문수행동력                | NCSATINASI     | NCS\$RE            |                                        |
|                                                                                                    |                    |                                       | 1              |      |                       |                |                    |                                        |
|                                                                                                    |                    |                                       |                | 학교물  | · 선택해 ·               | 주세요.           |                    |                                        |
|                                                                                                    |                    |                                       |                |      |                       |                |                    |                                        |
|                                                                                                    |                    | ale                                   |                |      |                       | 6300           | 6                  |                                        |
| 35                                                                                                    | ANTENNA            |                                       | e              | 018  | Roman Mar             | West west      | 019-01912          |                                        |
| 841                                                                                                    | 100,010(11)        | 등학여 마당컵고<br>등학교                       | 정의에사성입고<br>통력교 |      | e 예상 내 역 고            | 원해조신대학교        | dener              | 부산인유해교육<br>교통학교                        |
| 8                                                                                                    |                    | MASON                                 | 6              | 100  | ä l                   |                | 1                  | <b>1</b>                               |
| 841                                                                                                    | Sugar<br>States    | 소지확이순대학                               | 성당대학교          | 210  | (                     | MERCHAR        | 동영대학교<br>          | 면상대학교<br>만승대학교                         |
|                                                                                                    |                    |                                       | -              |      | - 11                  |                |                    |                                        |
| 128                                                                                                    | <u>م</u>           | SCH<br>ettaure                        | Œ              |      |                       | ARAGGUS        |                    |                                        |
| 19.96.4                                                                                                    | 1922               | e289992                               | 송의여지대학교        | 88   | lenera.<br>Serietar   | 88221943       | · 예산대야진<br>· 예산대야진 | 8명국제부의고<br>중학교                         |
|                                                                                                    |                    | -                                     |                |      |                       |                |                    | 1 an 1                                 |
| 4                                                                                                    |                    | 시영대학교                                 | *****          |      | 신내외고                  |                | 서인대학교              | <del>ଚ</del> ଅସିହ୍ୟ ଅ                  |
| 개주(<br>문학)                                                                                                    | 의자상업고<br>2         | 서침대학교                                 | 상치대 <b>학</b> 교 | 70   | 100                   | 티비스위티          | 서일대학교              | ************************************** |
|                                                                                                    |                    | 9                                     |                |      | (u)                   | -              |                    | ( <b>Š</b> )                           |
| 10 K                                                                                                    | 10144 TR           | 인세대학교                                 |                | A:   |                       | TOURN BURN     | 기독간요약학             | 경상대학교<br>2000년 2                       |
|                                                                                                    |                    |                                       | 0.3550         |      |                       | 46             |                    |                                        |
| and a second second sec | EI)                | 4                                     |                |      | 39                    | 11NIV          |                    |                                        |
| 0154<br>(1)                                                                                                    | 19218              | 비전과학기술대<br>학교                         | 포함대하고          | 22   | 19891932<br>1982-09-2 | 동원대학교<br>동원대학교 | 정복대학교<br>((여대학교    | 대한대해고                                  |
|                                                                                                    | _                  | Sun                                   |                |      |                       |                |                    |                                        |
|                                                                                                    |                    |                                       |                |      |                       |                |                    |                                        |
| 88                                                                                                    | 이원(대학교<br>1)에(대학교) | ייייייייייייייייייייייייייייייייייייי |                |      |                       |                |                    |                                        |

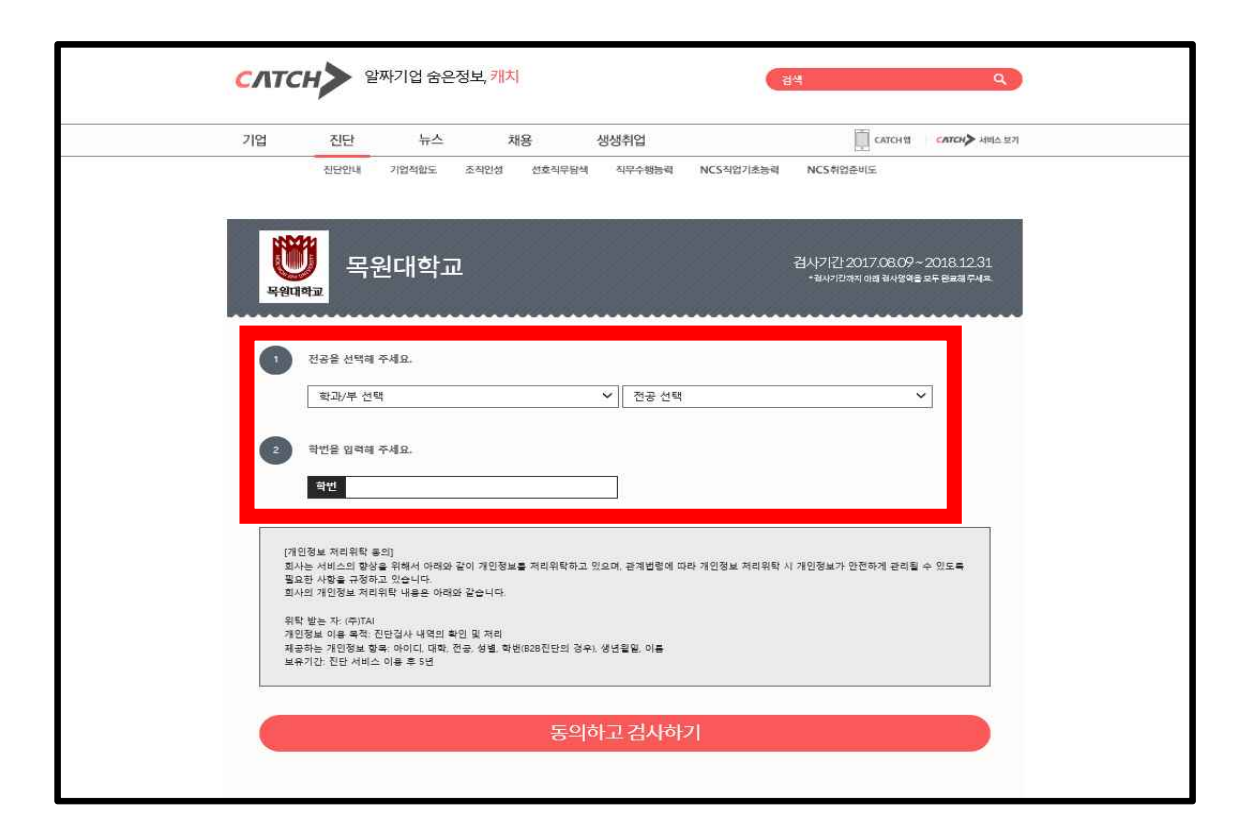

## 7. 전공선택 및 학번입력 8. 동의하고 검사하기 클릭 후 검사시작~~~~